# Google reCAPTCHA toestaan wanneer toegang tot zoekmachineportals is geblokkeerd

# Inhoud

| leiding               |  |
|-----------------------|--|
| oorwaarden            |  |
| Vereisten             |  |
| Gebruikte componenten |  |
| onfiguratiestappen    |  |
| erifiëren             |  |
| roblemen oplossen     |  |
| eferenties            |  |

# Inleiding

In dit document worden de stappen beschreven om Google reCAPTCHA in Secure Web Appliance (SWA) toe te staan wanneer u de toegang tot Search Engine Portals hebt geblokkeerd.

# Voorwaarden

# Vereisten

Cisco raadt kennis van de volgende onderwerpen aan:

• Cisco Secure Web Access en HTTPS-decryptie.

Cisco raadt u ook aan het volgende te hebben:

- Fysieke of virtuele SWA geïnstalleerd.
- Licentie geactiveerd of geïnstalleerd.
- De setup-wizard is voltooid.
- Administratieve toegang tot de grafische gebruikersinterface van de SWA (GUI).

# Gebruikte componenten

Dit document is niet beperkt tot specifieke software- en hardware-versies.

De informatie in dit document is gebaseerd op de apparaten in een specifieke laboratoriumomgeving. Alle apparaten die in dit document worden beschreven, hadden een opgeschoonde (standaard)configuratie. Als uw netwerk live is, moet u zorgen dat u de potentiële impact van elke opdracht begrijpt.

# Configuratiestappen

Stap 1. Van GUI navigeer aan Security Services en kies HTTPS Proxy, HTTPS-decryptie inschakelen als dit nog niet is ingeschakeld.

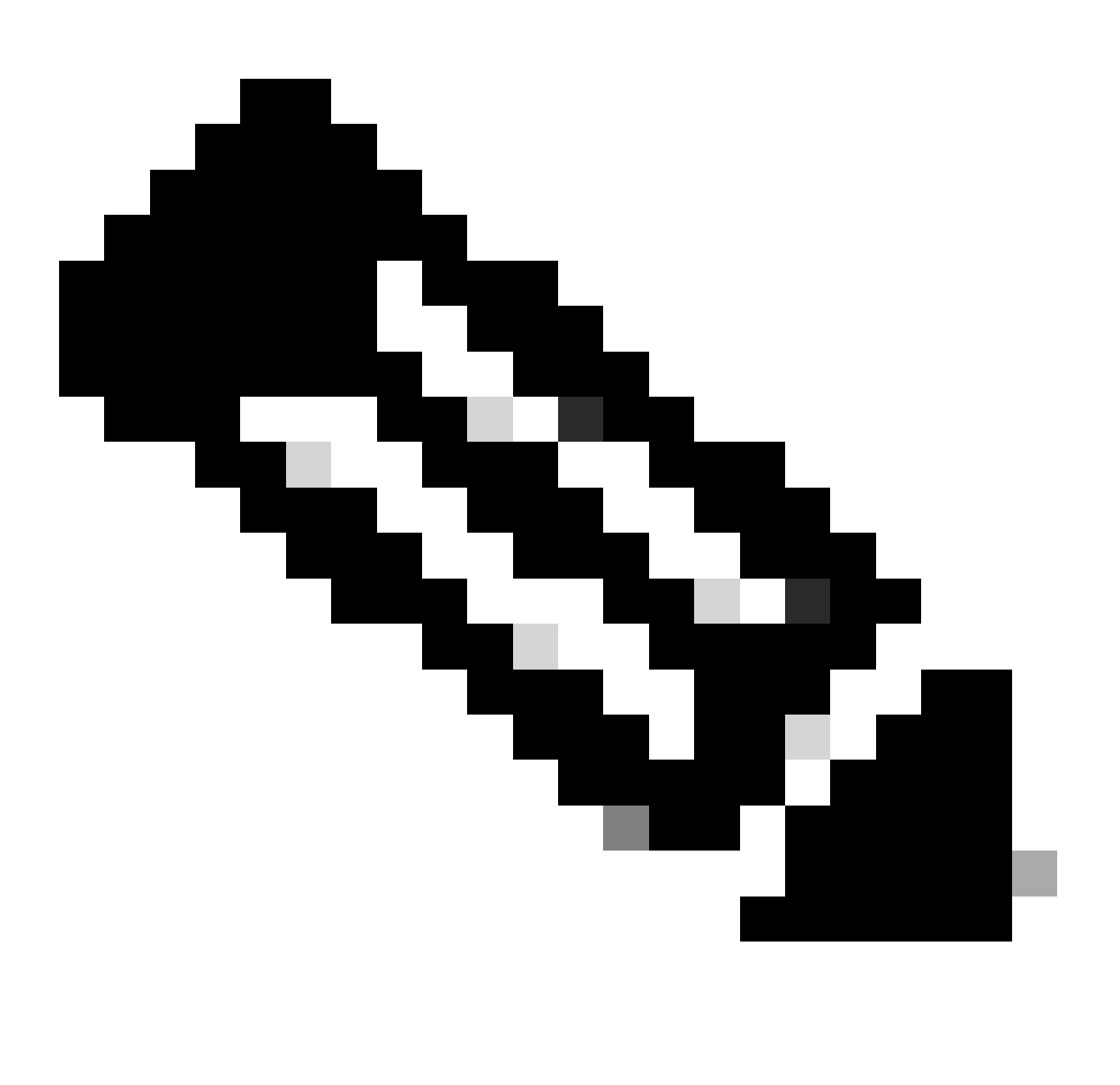

**Opmerking**: HTTPS-decryptie moet zijn ingeschakeld voor deze configuratie. Als het niet is ingeschakeld, raadpleegt u het artikel waarnaar verwezen wordt aan het eind van dit document.

Stap 2. Van GUI navigeer aan Web Security Manager en kies Aangepaste en Externe URL Categorieën, maak twee aangepaste URL categorieën, één voor google.com en andere voor Google reCAPTCHA. Klik op Verzenden.

| ı،<br>c  | IIIII Cisco S<br>ISCO Web Secur | S100V<br>ity Virtual Appliance |                     |            |                       | Web Security Appliance is ge |
|----------|---------------------------------|--------------------------------|---------------------|------------|-----------------------|------------------------------|
| <b>n</b> | Reporting                       | Web Security Manager           | Security Services   | Network    | System Administration |                              |
|          | ustom and                       | External URL Cate              | nories: Edit Cat    | edory      |                       |                              |
|          | Edit Custom and Ex              | cternal URL Category           | jones. Luit out     | cgory      |                       |                              |
| Γ        |                                 | Category Name                  | Google              |            |                       |                              |
|          |                                 | Comments: 🤶                    | Custom URL Category | for Google | 1                     |                              |

| List Order:    | 4                                                                                                    |
|----------------|----------------------------------------------------------------------------------------------------|
| Category Type: | Local Custom Category                                                                                                    |
| Sites: ?       | google.com, .google.com Sort URLs Click the Sort URLs button to sort all site URLs in Alpha-numerical order. (e.g. 10.0.0.1, 2001:420:80:1::5, example.com.) |
| ⊽ Advanced     | Regular Expressions: ?                                                                                                    |
| Cancel         | Submit                                                                                                    |

Aangepaste URL-categorie maken voor Google

| ۰،<br>د | IIIII Cisco<br>Isco Web Secu | S100V<br>rity Virtual Appliance |                   |         |                       | Web Security Appliance is |
|---------|------------------------------|---------------------------------|-------------------|---------|-----------------------|---------------------------|
| h       | Reporting                    | Web Security Manager            | Security Services | Network | System Administration |                           |

## **Custom and External URL Categories: Edit Category**

| Edit Custom and External URL Category |                                                                                                    |
|---------------------------------------|----------------------------------------------------------------------------------------------------|
| Category Name:                        | Captchaallow                                                                                                    |
| Comments: 🕐                           | Custom URL Category for Google RECAPTCHA                                                                                       |
|                                       |                                                                                                    |
| List Order:                           | 5                                                                                                    |
| Category Type:                        | Local Custom Category                                                                                                    |
| Sites: (?)                            | (e.g. 10.0.0.1, 2001:420:80:1::5, example.com.)                                                                                |
| ✓ Advanced                            | Regular Expressions: ② www\.google\.com/recaptcha/ III Enter one regular expression per line. Maximum allowed characters 2048. |
| Cancel                                | Submit                                                                                                    |

Aangepaste URL-categorie maken voor Google

**Stap 3.** Van GUI navigeer aan de **Manager van de Veiligheid van het Web** en kies **het Beleid van de Decryptie**, creeer decryptiebeleid om google.com te decrypteren. Klik op **Geen geselecteerd** naast de **URL-categorieën** en selecteer de **aangepaste Google**-URL-categorie. Klik op

#### Verzenden.

## **Decryption Policy: Add Group**

| Policy Settings                                           |                                                                                                    |                                                                                                    |  |  |
|-----------------------------------------------------------|----------------------------------------------------------------------------------------------------|----------------------------------------------------------------------------------------------------|--|--|
| Enable Policy                                             |                                                                                                    |                                                                                                    |  |  |
| Policy Name: ?                                            | GoogleDecrypt                                                                                                    |                                                                                                    |  |  |
|                                                           | (e.g. my IT policy)                                                                                                    |                                                                                                    |  |  |
| Description:                                              |                                                                                                    | li.                                                                                                    |  |  |
|                                                           | (Maximum allowed                                                                                                    | characters 256)                                                                                                    |  |  |
| Insert Above Policy:                                      | 1 (dropciscospeci                                                                                                    | fic) 🗸                                                                                                    |  |  |
| Policy Expires:                                           | Set Expiration                                                                                                    | for Policy                                                                                                    |  |  |
|                                                           | On Date:                                                                                                    | MM/DD/YYYY                                                                                                    |  |  |
|                                                           | At Time:                                                                                                    | 00 🗸 : 00 🗸                                                                                                    |  |  |
|                                                           |                                                                                                    |                                                                                                    |  |  |
| Policy Member Definition                                  |                                                                                                    |                                                                                                    |  |  |
| Membership is defined by the combination of the following | g options. All criteria                                                                                                    | must be met for the policy to take effect.                                                                                                    |  |  |
| Identification Profiles and Users:                        | All Identification                                                                                                    | Profiles 🗸                                                                                                    |  |  |
|                                                           | If "All Identification<br>Authentication infor<br>proxy traffic, user a                                                              | Profiles" is selected, at least one Advanced membership option must also be selected.<br>mation may not be available at HTTPS connection time. For transparent<br>agent information is unavailable for decryption policies. |  |  |
| ✓ Advanced                                                | Use the Advanced options to define or edit membership by proxy port, subnet, Time Range, destination (URL Category), or User Agents. |                                                                                                    |  |  |
|                                                           | The following advanced membership criteria have been defined:                                                                        |                                                                                                    |  |  |
|                                                           | Proxy Ports:                                                                                                    | None Selected                                                                                                    |  |  |
|                                                           | Subnets:                                                                                                    | None Selected                                                                                                    |  |  |
|                                                           | Time Range:                                                                                                    | No Time Range Definitions Available<br>(see Web Security Manager > Defined Time Ranges)                                                                                                    |  |  |
|                                                           | URL Categories:                                                                                                    | Google                                                                                                    |  |  |
|                                                           | User Agents:                                                                                                    | None Selected                                                                                                    |  |  |
| Cancel                                                    |                                                                                                    | Submit                                                                                                    |  |  |

Het beleid van de decryptie om Google te decrypteren

Stap 3.1. Navigeer naar decryptie beleid en klik op Monitor in lijn met het GoogleDecrypt beleid.

Stap 3.2. Selecteer Decrypt in de lijn naar Google Category en klik op Indienen.

## **Decryption Policies: URL Filtering: GoogleDecrypt**

| Custom and External URL Category Filtering                                                                              |                |                           |                          |            |            |            |               |               |
|----------------------------------------------------------------------------------------------------|----------------|---------------------------|--------------------------|------------|------------|------------|---------------|---------------|
| These URL Categories are defined as group membership criteria. All other categories are not applicable for this policy. |                |                           |                          |            |            |            |               |               |
|                                                                                                    |                | Use<br>Global<br>Settings | Override Global Settings |            |            |            |               |               |
|                                                                                                    |                |                           | Pass Through             | Monitor    | Decrypt    | Drop ?     | Quota-Based   | Time-Based    |
| Category                                                                                                    | Category Type  | Select all                | Select all               | Select all | Select all | Select all | (Unavailable) | (Unavailable) |
| 🖰 Google                                                                                                    | Custom (Local) | _                         |                          |            | 1          |            | -             | _             |
| Cancel                                                                                                    |                |                           |                          |            |            |            |               | Submit        |

Selecteer Aangepaste URL-categorie voor Google om deze te decrypteren in het decryptie beleid

Stap 4. Van GUI navigeer aan Web Security Manager en kies Toegangsbeleid, creeer Toegangsbeleid om Google reCAPTCHA toe te staan en selecteer captchaallow als URL Categorieën.

### Access Policy: Add Group

| Policy Settings      |                                                                                         |
|----------------------|-----------------------------------------------------------------------------------------|
| C Enable Policy      |                                                                                         |
| Policy Name: (?)     | GoogleCaptchaAccessPolicy<br>(e.g. my IT policy)                                        |
| Description:         | (Maximum allowed characters 256)                                                        |
| Insert Above Policy: | 1 (blockciscobuy) V                                                                     |
| Policy Expires:      | Set Expiration for Policy         On Date:       MM/DD/YYYY         At Time:       00 ~ |

#### Policy Member Definition

| Membership is defined by the combination of the following options. All criteria must be met for the policy to take effect. |                                        |                                                                                                    |  |  |  |
|----------------------------------------------------------------------------------------------------|----------------------------------------|----------------------------------------------------------------------------------------------------|--|--|--|
| Identification Profiles and Users:                                                                                         | All Identification                     | Profiles 🗸                                                                                                    |  |  |  |
|                                                                                                    | If "All Identification                 | Profiles" is selected, at least one Advanced membership option must also be selected.                         |  |  |  |
| ✓ Advanced                                                                                                    | Use the Advanced<br>Category), or User | options to define or edit membership by protocol, proxy port, subnet, Time Range, destination (URL<br>Agents. |  |  |  |
|                                                                                                    | The following adva                     | nced membership criteria have been defined:                                                                   |  |  |  |
|                                                                                                    | Protocols:                             | None Selected                                                                                                 |  |  |  |
|                                                                                                    | Proxy Ports:                           | None Selected                                                                                                 |  |  |  |
|                                                                                                    | Subnets:                               | None Selected                                                                                                 |  |  |  |
|                                                                                                    | Time Range:                            | No Time Range Definitions Available<br>(see Web Security Manager > Defined Time Ranges)                       |  |  |  |
|                                                                                                    | URL Categories:                        | Captchaallow                                                                                                  |  |  |  |
|                                                                                                    | User Agents:                           | None Selected                                                                                                 |  |  |  |
| Cancel                                                                                                    |                                        | Submit                                                                                                    |  |  |  |

Toegangsbeleid om Google RECAPTCHA toe te staan

Stap 4.1. Navigeer naar Toegangsbeleid en klik op Monitor in lijn met het GoogleCaptchAccessPolicy-beleid. Selecteer Toestaan in regel om CaptureFlow Category te selecteren. Veranderingen verzenden en doorvoeren

Access Policies: URL Filtering: GoogleCaptchaAccessPolicy

| Custom and External URL Category Filtering                                                                              |                |            |            |            |            |  |  |  |
|----------------------------------------------------------------------------------------------------|----------------|------------|------------|------------|------------|--|--|--|
| These URL Categories are defined as group membership criteria. All other categories are not applicable for this policy. |                |            |            |            |            |  |  |  |
|                                                                                                    |                | Use Global |            |            | Ove        |  |  |  |
|                                                                                                    |                | Settings   | Block      | Redirect   | Allow ?    |  |  |  |
| Category                                                                                                    | Category Type  | Select all | Select all | Select all | Select all |  |  |  |
| O Captchaallow                                                                                                    | Custom (Local) | -          |            |            | ~          |  |  |  |
| Cancel                                                                                                    |                |            |            |            |            |  |  |  |

Selecteer Aangepaste URL-categorie voor Google RECAPTCHA om deze in het toegangsbeleid toe te staan

Stap 5. Zorg ervoor dat zoekmachines en portals in vooraf gedefinieerde URL-categoriefiltering worden geblokkeerd in het algemene toegangsbeleid:

#### Access Policies: URL Filtering: Global Policy

| Cus | tom and External URL Category Filtering                                                                               |            |  |
|-----|----------------------------------------------------------------------------------------------------|------------|--|
| No  | Custom Categories are included for this Policy.                                                                       |            |  |
| Se  | lect Custom Categories                                                                                                |            |  |
| Pre | defined URL Category Filtering                                                                                        |            |  |
| Th  | ese URL Categories are defined as group membership criteria. All other categories are not applicable for this policy. |            |  |
|     |                                                                                                    | Block      |  |
| Cat | agory                                                                                                    | Select all |  |
| 0   | Regional Restricted Sites (Poland)                                                                                    |            |  |
| 0   | Religion                                                                                                    |            |  |
| 0   | SaaS and B2B                                                                                                    |            |  |
| 0   | Safe for Kids                                                                                                    |            |  |
| 0   | Science and Technology                                                                                                |            |  |
| 0   | Search Engines and Portals                                                                                            | ~          |  |
| 0   | Sex Education                                                                                                    |            |  |

Standaardbeleid om de toegang tot zoekmachines te blokkeren

#### Verifiëren

U kunt toegang tot Google reCAPTCHA werken zien, maar toegang tot zoekmachine (Google) wordt nog steeds geweigerd, nadat u HTTPSdecryptie inschakelt en de toegang tot Google reCAPTCHA in het toegangsbeleid toestaat:

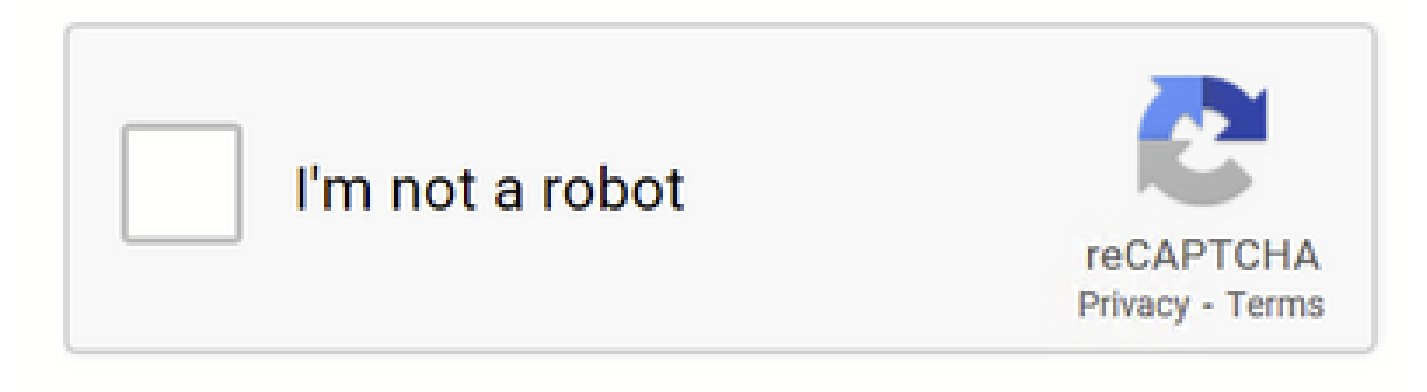

Google CAPTCHA Works

# This Page Cannot Be Displayed

Based on your organization's access policies, access to this web site ( http://google.com/ ) has been blocked because the web category "Search Engines and Portals" is not allowed.

If you have questions, please contact your organization's network administrator and provide the codes shown below.

Date: Wed, 08 Feb 2023 18:23:01 GMT Username: Source IP: 10.106.40.203 URL: GET http://google.com/ Category: Search Engines and Portals Reason: BLOCK-WEBCAT Notification: WEBCAT

Google Site is geblokkeerd

1675880581.157 0 10.106.40.203 TCP\_DENIED/403 0 GET "https://google.com/favicon.ico" - NONE/- - BLOCK\_WEBCAT\_12-DefaultGroup-DefaultGroup-DefaultGr

#### Problemen oplossen

Als de toegang tot de Google reCAPTCHA wordt geblokkeerd, kunt u de toegangslogboeken in de SWA CLI controleren. Als u Google URL ziet en niet de Google reCAPTCHA URL, kan het zijn dat decryptie niet is ingeschakeld:

1675757652.291 2 192.168.100.79 TCP\_DENIED/403 0 CONNECT tunnel://www.google.com:443/ - NONE/- - BLOCK\_WEBCAT\_12-DefaultGroup-F

### Referenties

• <u>Gebruikershandleiding voor AsyncOS 14.5 voor Cisco Secure Web Applicatie - GD (Algemene implementatie) - Verbinden,</u> installeren en configureren [Cisco Secure Web Applicatie] - Cisco

<u>Gebruik van WSA-certificaat voor HTTPS-decryptie</u>

## Over deze vertaling

Cisco heeft dit document vertaald via een combinatie van machine- en menselijke technologie om onze gebruikers wereldwijd ondersteuningscontent te bieden in hun eigen taal. Houd er rekening mee dat zelfs de beste machinevertaling niet net zo nauwkeurig is als die van een professionele vertaler. Cisco Systems, Inc. is niet aansprakelijk voor de nauwkeurigheid van deze vertalingen en raadt aan altijd het oorspronkelijke Engelstalige document (link) te raadplegen.